TEXAS TECH UNIVERSITY HEALTH SCIENCES CENTER

Finance Systems Management

The TEAM Application is the electronic registration/security process used for TTUHSC Financial processes. This registration process allows Fund Managers to register those in their departments who they deem necessary to use online financial applications. Only a Fund Manager will be able to grant access to specific Banner Funds and assign roles to their departmental users for finance applications such as TechBuy. The TEAM Application also provides a means for Orgn (Organization) Managers to assign Financial Alternates for Orgn Approval for Financial applications that use Orgn security for approval routing such as the Budget Revision and Fund Maintenance System applications.

The system can be accessed from:

- TEAM Application
- <u>WebRaider Portal</u> > Business Affairs tab > Links to Financial Systems > TEAM Application

The TEAM Application Information link provides training documentation for the TEAM Application.

#### Home

The Team Application Home page allows you to select applications from the links in the menu bar on the left side of the page or by selecting the **applications** in the Quick Links section.

#### View My Banner Access

To view your Banner access information, from the Home page, click the **View My Banner Access** link in the menu bar on the left side of the page or the **link** in the Quick Links section.

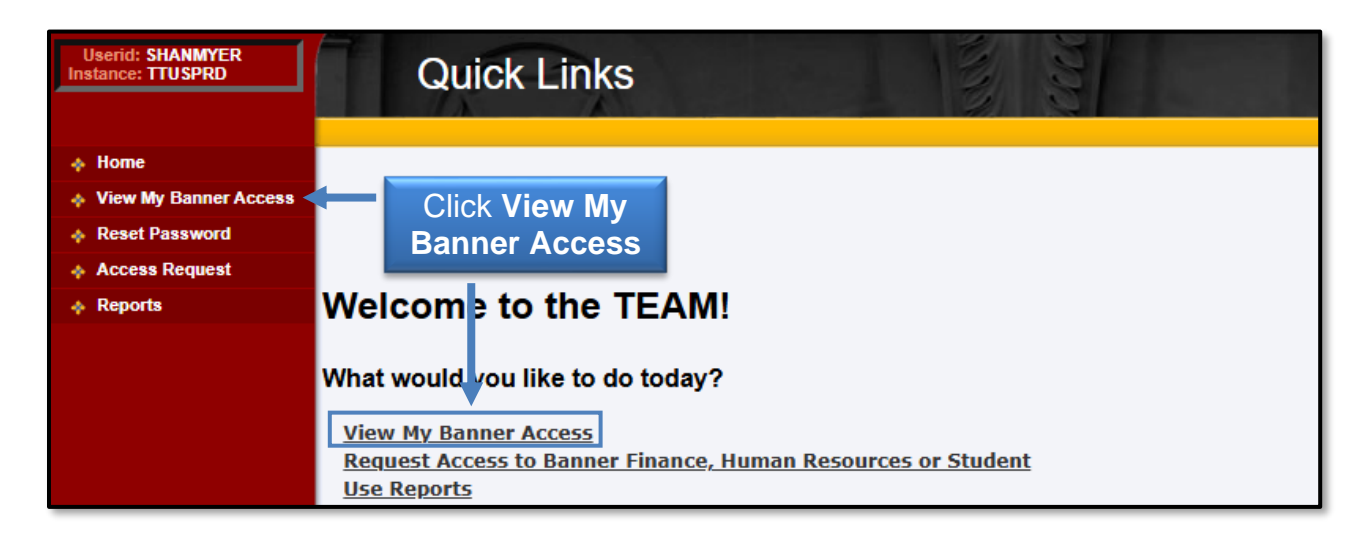

The TEAM application, View My Banner Access, displays the following information:

- Your Name
- eRaider ID
- Oracle ID (often referred to as your Banner "License Plate")
- Tech ID ("R" Number)
- Oracle ID Status (if you do not use ePrint, FiTS or Banner, you will not be assigned to any Banner Classes and the "Status" of your Oracle ID may show as "Inactive" or "Locked")
- Banner Classes (most Departmental users will have very few, if any, Banner Classes as these relate only to ePrint Security, FiTS Security and Banner Security Classes)

| Userid: SHANMYER<br>Instance: TTUSPRD | View My Banner Access                                                                                                    |
|---------------------------------------|----------------------------------------------------------------------------------------------------|
|                                       |                                                                                                    |
| View My Banner Access                 |                                                                                                    |
| Reset Password                        |                                                                                                    |
| Access Request                        |                                                                                                    |
| Reports                               |                                                                                                    |
|                                       | Name: Sh<br>eRaiderID: Status may show<br>Inactive or Locked<br>Tech ID: R11<br>Status: Open<br>Dept: F<br>Job Title: S List of Banner Classes<br>Xtender: N<br>Classes Objects Xtender Groups |
|                                       | Banner Classes:                                                                                                    |
|                                       | Showing 1 - 1 of 1.         Page Size: 10 v         << < 1 v                                                                                                    |
|                                       | Class Code Class Description Activity Date                                                                                                    |
|                                       | TT_GEN_CHANNEL_C General Portal Channels                                                                                                    |

#### **Reset Password**

To set or reset your Banner password, select the **Reset Password** link from the menu bar on the left side of the page.

| Userid: SHANMYER<br>Instance: TTUSPRD | Quick Links    |  |
|---------------------------------------|----------------|--|
| 🚸 Home                                |                |  |
| View My Banner Access                 | Click          |  |
| Reset Password                        | Reset Password |  |
| Access Request                        |                |  |

The OracleID Password Reset page will open. This page features your Oracle ID and provides a text box to provide and submit a new password by following the requirements and guidelines.

Please read the Disclaimer and know that by logging into the Banner application, you are indicating that you have received, understand, and agree to abide by the policies relating to Banner security. The Password Guidelines provide a list of rules that must be adhered to when entering your new password.

| Oracleid Pass                              | sword Reset                                                                                                    | shannon.myers@ttuhsc.edu Logout                                                                                                    |
|--------------------------------------------|----------------------------------------------------------------------------------------------------|----------------------------------------------------------------------------------------------------|
| Menu                                       | Reset Password                                                                                                    |                                                                                                    |
| Dracleld Password Reset  DDBC Request Form | Disclaimer (P                                                                                                    | 2LEASE READ)                                                                                                    |
| iew My Access                              | Access to B<br>system or de<br>and affirm u Entern<br>I und                                                                                                    | data may be restricted under Federal and State laws and regulations. Any unauthorized or lilegitimate use of the Banner<br>ations, you are indicating that you have received, understand and agree to abide by the policies relating to Banner secu<br>nd I will honor the confidentiality of the information to which I have access.                                                                                                    |
|                                            | Ivit     Ivit     New Password     wrose in completing my assignments as a     the Barner application using my account an     the Barner application using my account an     Contents of httpspacy are reverse using occupied and my account and     contents of httpspacy are reverse using occupied and my account an | of min house the construction of the construction of the matching of the matching of the match |
|                                            | Oracle Id: UXC                                                                                                    | Click                                                                                                    |
|                                            | Password: Enter password Reset                                                                                                    | - Confirm Reset                                                                                                    |
|                                            | Password Requirements                                                                                                    | Password Guidelines                                                                                                    |
|                                            | Must contain at least 1 uppercase letter (A-Z).     Must contain at least 1 wwwcrase letter (a-z).     Must contain at least 1 numeric character (0-9).     Must contain 9-15 characters.     O beent Start or end with a numeric character.     No special characters found.     No dictionary words found.            | Passwords are CaSe senSITIVE.     Passwords expire every 180 days.     Passwords can only be reveed after 365 days pass and 4 password changes are made         Note. This also means you cannot simply change the letter case for it to be a valid password. For         example, if you used abc1230E as your password, then changing it to ABC123de will not work.                                                                                                    |
|                                            | Note: Your password will be changed in the following instances:<br>Banner/ODS Instances:TTUSPRD, UDEV, PDEV, ODSPROD, ODSDEV, ODSAUXT, ODSAUXP<br>Appworx Instances:PROD APPWORX, TEST APPWORX, PDEV APPWORX                                                                                                    |                                                                                                    |

Enter a **new password** in the Password text box and click **Confirm Reset**.

Your password will only be changed in TTUSPRD and will expire every 180 days. You will not receive an email reminder notification to change your password, so it is recommended that you set a reminder in your Outlook Calendar.

| Oracleld Pas       | sword Reset                                                                                                    |                                                                                                    | shannon.myers@ttuhsc.edu                                                                                                    |
|--------------------|----------------------------------------------------------------------------------------------------|----------------------------------------------------------------------------------------------------|----------------------------------------------------------------------------------------------------|
| Menu               | Reset Password                                                                                                    |                                                                                                    |                                                                                                    |
| iest Form<br>ccess |                                                                                                    | Disclaimer (PLEASE READ)                                                                                                    |                                                                                                    |
|                    | Access to Banner data is granted solely for legitimate and authorized ac<br>of the Banner system or data may result in disciplinary action, criminal p<br>policies relating to Banner security and affirm understanding and agreer        | ademic and administrative purposes. Use of the data may be restricted under Fr<br>rosecution and/or civil liability. In logging into the Banner applications, you are in<br>nent with the following:                            | ederal and State laws and regulations. Any unauthorized or illegitimate<br>dicating that you have received, understand and agree to abide by the |
|                    | <ul> <li>I understand that access to Banner is being granted so that I ma</li> <li>I will access and/or modify only the data to which I have a legitin</li> <li>I agree not to share my password with anyone else to gain acce</li> </ul> | y perform my responsibilities as an employee and I will honor the confidentiality<br>nate purpose in completing my assignments as an employee.<br>ss to the Banner application using my account and password, or allow anyone e | of the information to which I have access.<br>Ise to perform work in my account.                                                                 |
|                    | Contents of this policy are reviewed during October and November of ea                                                                                                    | Password is change                                                                                                    |                                                                                                    |
|                    | Oracle Id: UXC                                                                                                    |                                                                                                    |                                                                                                    |
|                    | Password: Enter password                                                                                                    | Confirm Reset                                                                                                    |                                                                                                    |
|                    | Banner/ODS Instance                                                                                                    | Status                                                                                                    |                                                                                                    |
|                    | TTUSPRD                                                                                                    | Password Changed                                                                                                    |                                                                                                    |
|                    | UDEV                                                                                                    | Password Changed                                                                                                    |                                                                                                    |
|                    | PDEV                                                                                                    | Password Changed                                                                                                    |                                                                                                    |

#### **TechBuy User Access**

To request TechBuy user access, click **Access Request** from the menu bar on the left side of the page. You can also use the **Request Access to Banner Finance, Human Resources or Student** link from the Home page Quick Links.

The Select Application page provides a list of various applications depending on your role assignments. For TechBuy, Financial Managers will automatically be registered as "Approvers" and "Requesters" with full authority to shop and submit orders. Persons with these authorities will not have to register.

From the Select Application page, click **Financial Security Request**.

| Userid: CWARDROU<br>Instance: UDEV | Select Application              | eRaid            | ign Out |
|------------------------------------|---------------------------------|------------------|---------|
| 🚸 Home                             |                                 |                  |         |
| View My Banner Access              |                                 |                  |         |
| Reset Password                     | Select Application              |                  |         |
| Access Request                     |                                 | CIICK FINANCIAI  |         |
| Admin Functions                    | Financial Security Request      | Security Request |         |
| Reports                            | Financial Alternates Assignment |                  |         |
|                                    | HR Security Request             |                  |         |
|                                    | Budget Prep Security Request    |                  |         |

If known, enter the **eRaider ID** of the employee you wish to register and click **Next**. If you do not know the eRaider ID, click the **Search for eRaider ID** button.

| Userid: ALGALLE<br>Instance: UDEV                                                        | Select User                                                                                                    |
|------------------------------------------------------------------------------------------|----------------------------------------------------------------------------------------------------|
| Home     View My Banner Access     Reset Password     Access Request     Admin Functions | Select Application       Select User       Select Roles       Select FUND       Confirmation:         ✓ Complete       InProcess       Incomplete       Incomplete       Inf not known, click         eRaiderID:       Search for eRaiderID       Search for eRaider ID       Search for eRaider ID |
| ♦ Reports                                                                                | Please enter the eRaider D or search for the eRaiderID of the person your search for the eRaider ID of the person your search for the eRaider ID and click Next                                                                                                    |

You must enter at least the **last name** of the employee you wish to register. Enter a **first name** and /or **department** to reduce the number of results from the search. Once you have entered your search criteria, click **Search**.

| Userid: ALGALLE<br>Instance: UDEV                 | Select                           | User                     |                                  |              | Sign Out             |
|---------------------------------------------------|----------------------------------|--------------------------|----------------------------------|--------------|----------------------|
| Home     View My Banner Access     Reset Password | Select Application<br>✓ Complete | Select User Select Roles | Select FUND                      | Confirmation |                      |
| Access Request     Admin Functions     Reports    | eRaiderID:                       | Enter search             | Criteria<br>eRaiderIC of the per | Click        | Search               |
|                                                   | Last Name:<br>Department:        | First 1                  | Name:                            |              | Search Cancel Search |

The results of the search should appear below the search parameters. Locate the appropriate employee and click the **Select** button to the left of their name. <u>Please make</u> sure the employee you are selecting is in the correct department as there could be other employees with matching names.

| Userid: ALGALLE<br>Instance: UDEV                                                                    | Sele                                                               | ct User                    |                                                | Citer Citer   |                                              | To Sign Out         |
|----------------------------------------------------------------------------------------------------|--------------------------------------------------------------------|----------------------------|------------------------------------------------|---------------|----------------------------------------------|---------------------|
| Home     View My Banner Access     Reset Password     Access Request     Admin Functions     Reports | Select Application<br>✓ Complete<br>eRaiderID:<br>Please enter the | Select User     CinProcess | → Select Roles<br>Incomplete<br>Search for eRa | → Select FUND | Confirmation                                 | istering.           |
|                                                                                                    | Last Name:<br>Department:                                          |                            | First Nar                                      | ne: [         | S                                            | earch Cancel Search |
|                                                                                                    | Select                                                             | Last Name<br>Click Se      | First Name<br>elect                            | Middle Name   | Department<br>FINANCE<br>SYSTEMS MGMT<br>LBK | Job Title           |

The eRaider ID of the selected employee will now be inserted into the eRaider ID field. Click **Next**.

| Userid: ALGALLE<br>Instance: UDEV                                                        | eRaider ID is inserted                         | <sup>ele</sup> Sign Out                                       |
|------------------------------------------------------------------------------------------|------------------------------------------------|---------------------------------------------------------------|
| Home     View My Banner Access     Reset Password     Access Request     Admin Functions | Select Application                             | Select Roles - Select FUND Incomplete - Incomplete Incomplete |
|                                                                                          | Please enter the eRaiderID or<br>Previous Next | search for the eRaiderID of the person you are registering.   |

There are three roles available to assign to a TechBuy user: **Approver, Requestor or Shopper**. If a user is granted different roles on different funds through the TEAM application, the highest role assigned to the user will apply to all authorized funds in TechBuy.

The **Approver** role should be assigned to the employee who has authority to approve:

- All non-catalog orders submitted by Requesters and Shoppers charged to Banner Funds to which the Approver has been granted authority to approve
- All catalog orders from Shoppers
- Catalog orders of \$5,000.00 and above from Requesters.

The **Requester** role should be assigned to those employees who have authority to assign accounting information to a requisition and to submit orders to vendors. Please note that orders of \$5,000.00 or greater will be forwarded to a department approver before going out to the vendor.

The **Shopper** role should be assigned to those employees who should have authority to shop and submit a cart to a requisition, but do not have the authority to place the order with the vendor.

The **None** role should be used to deactivate a user. It is important to complete this step for those in your department who were registered but have terminated or transferred to another department within TTUHSC, TTU or TTUS. If the employee is to have access to TechBuy in the new department, then the appropriate role will have to be applied by the new Financial Manager or delegated Fund Manager.

| Userid: ALGALLE<br>Instance: UDEV                                    | Select Roles                                                                                                    |
|----------------------------------------------------------------------|----------------------------------------------------------------------------------------------------|
| Home     View My Banner Access     Reset Password     Access Request | Select Application       Select User       Select Roles       Select FUND       Confirmation         Complete       Complete       Select Roles       Incomplete       Incomplete |
| Admin Functions     Reports                                          | Financial Role  Financial Manager  Approver  Requester  Select an  appropriate role                                                                                               |
|                                                                      | Previous Next Click Next Note: Select the desired role for the person you are registering.                                                                                        |
|                                                                      | Select the role of <b>None</b> to remove access for a person with TTUHSC, TTU or TTUS or transfers to<br>another department within TTUHSC, TTU, or TTUS.                          |

Select the **appropriate role** for the person you are registering and click **Next**.

The Financial Manager's list of fund(s) will populate in the Available FUNDs section. Select the **fund(s)** that the employee should have access to spend against by highlighting the **appropriate fund(s)** and selecting the **arrow** to move the fund(s) to the Selected FUNDs section.

If a fund is not granted to the employee, that employee will not be able to select that fund when submitting a requisition.

| Userid: ALCALLE<br>Instance: UDEV                                                        | Select Funds                                                                                                    |
|------------------------------------------------------------------------------------------|----------------------------------------------------------------------------------------------------|
| Home     View My Banner Access     Reset Password     Access Request     Admin Functions | Select Application       →       Select Roles       →       Select FUND         ✓ Complete       →       ✓ Complete       →       Select FUND         InProcess       →       InProcess       →       Incomplete |
| ♦ Reports                                                                                | Name:<br>Eraiderld:<br>Role Name: Shopper                                                                                                    |
|                                                                                          | Available FUNDs Selected FUNDs                                                                                                    |
|                                                                                          | Select<br>the funds                                                                                                    |
|                                                                                          | Previous Submit                                                                                                    |

Verify all appropriate funds are listed in the Selected FUNDs section and click **Submit**.

| Admin Functions |                                           |
|-----------------|-------------------------------------------|
|                 | Name:<br>Eraiderld:<br>Role Name: Shopper |
|                 | Fund Selection                            |
|                 | Verify the funds                          |
|                 | Previous Submit Click Submit              |

Once you submit the request, you will receive a Confirmation screen. It will provide a one-page summary of the access request that displays the name of the person, the Profile Selected (the role assigned as a TechBuy user), and the FUNDs Added (the fund(s) the employee should have access to spend against).

| Userid: ALGALLE<br>Instance: UDEV                                                                                                    | Confirmation                                                    |
|----------------------------------------------------------------------------------------------------|-----------------------------------------------------------------|
| <ul> <li>Home</li> <li>View My Banner Access</li> <li>Reset Password</li> <li>Access Request</li> <li>Admin Functions</li> <li>Reports</li> </ul> | Your Request has been Submitted. Submit Another Request Summary |
|                                                                                                    | Financial Profile Summary                                       |
|                                                                                                    | eRaiderID:<br>Oracle ID:<br>Profile Selected:Shopper            |
|                                                                                                    | FUNDs Added: FUNDs Removed:<br>H-181655                         |

An automatic email verification will be sent to the person who set up the access and the employee who was set up.

### **Financial Alternates Assignment**

To register a Financial Alternate to serve as a backup for the Orgn Manager for a New Fund Request Approval, click the **Financial Alternates Assignment** link from the Select Application page.

| Userid: CWARDROU<br>Instance: UDEV | Select Application              |                 | eRaider<br>Sign Out |
|------------------------------------|---------------------------------|-----------------|---------------------|
| 🔶 Home                             |                                 |                 |                     |
| View My Banner Access              |                                 |                 |                     |
| Reset Password                     | Select Application              |                 |                     |
| Access Request                     | beleet Application              |                 |                     |
| Admin Functions                    | Financial Security Request      | Click Financial |                     |
| Reports                            | Financial Alternates Assignment | Alternates      |                     |
|                                    | HR Security Request             | Assignment      |                     |
|                                    | Budget Prep Security Request    |                 |                     |

If known, enter the **eRaider ID** of the employee you wish to register and click **Next**. If you do not know the eRaider ID, click the **Search for eRaider ID** button.

| Userid: ALGALLE<br>Instance: UDEV | Select User                                                                               |
|-----------------------------------|-------------------------------------------------------------------------------------------|
| A Home                            | Enter eRaider ID                                                                          |
| View My Banner Access             | Select Roles Select FUND Confirmation                                                     |
| Reset Password                    | ✓ Con plete → Incomplete → Incomplete → Incomplete                                        |
| Access Request                    | * · · · · · · · · · · · · · · · · · · ·                                                   |
| Admin Functions                   | eRaiderID: Search for eRaiderID                                                           |
| Reports                           |                                                                                           |
|                                   | Please enter the eRaiderID or search for the eRaiderID of the person you are registering. |
|                                   | Previous Next Click Next                                                                  |

The Financial Manager's list of Orgn code(s) will populate in the Select F/O Code section. Select the **Orgn code(s)** that the employee should be assigned as the Financial Alternate by highlighting the appropriate Orgn code(s) and selecting the **arrow** to move the Orgn code(s) to the F/O Selected section.

| Userid: ALGALLE<br>Instance: UDEV                                                                                                | Assign Alternates                                                                                                    |
|----------------------------------------------------------------------------------------------------|----------------------------------------------------------------------------------------------------|
| <ul> <li>Home</li> <li>View My Banner Access</li> <li>Reset Password</li> <li>Access Request</li> <li>Admin Functions</li> </ul> | Select Application<br>✓ Complete → ✓ Complete → ✓ Complete → ✓ Complete ↓ ✓ Complete ↓ ✓ Complete |
| Reports                                                                                                    | Name:<br>EraiderId:<br>F/O Selection                                                                                                    |
|                                                                                                    | Select F/O Code F/O Selected                                                                                                    |
|                                                                                                    | Select Orgn codes         by highlighting and         click Arrow                                                                                                    |

Verify that all appropriate Orgn code(s) are listed in the F/O Selected section and click **Submit**.

| Userid: ALGALLE<br>Instance: UDEV                                                                                                | Assign Alternates                                                                                                  |
|----------------------------------------------------------------------------------------------------|----------------------------------------------------------------------------------------------------|
| <ul> <li>Home</li> <li>View My Banner Access</li> <li>Reset Password</li> <li>Access Request</li> <li>Admin Functions</li> </ul> | Select Application     →     Select I/O     Confirmation       ✓ Complete     →     ✓ Complete     →     InProcess |
| ♣ Reports                                                                                                    | Name:<br>EraiderId:<br>F/O Selection<br>Select F/O Code F/O Selected                                               |
|                                                                                                    | H=201102 (Orgn)<br>►<br>Verify Orgn codes                                                                          |
|                                                                                                    | Previous Submit Click Submit                                                                                       |

Once you submit the request, you will receive a Confirmation screen. It will provide a one-page summary that displays the name of the person granted the alternate approver role and the associated Orgn code(s).

| Userid: ALGALLE<br>Instance: UDEV | Confirmation                                                                                                    |
|-----------------------------------|----------------------------------------------------------------------------------------------------|
| Home                              |                                                                                                    |
| View My Banner Access             |                                                                                                    |
| Reset Password                    |                                                                                                    |
| Access Request                    | Your Request has been Submitted.                                                                                          |
| Admin Functions                   |                                                                                                    |
| Reports                           | Submit Another Request                                                                                                    |
|                                   | Financial Alternate Security Request Summary                                                                              |
|                                   | eRaider ID:<br>Tech ID:                                                                                                   |
|                                   | Shannon Myers has been approved for Financial Alternate access for the fund/org code(s) listed below:<br>H - 201102 (Org) |

An automatic email verification will be sent to the person who set up the access and the employee who was set up.

#### **Reports**

To access the reports that are available in the TEAM Application, select the **Reports** link in the menu bar on the left side of the page, or from the Home page, select **Use Reports** from the Quick Links section.

| Userid: SHANMYER<br>Instance: TTUSPRD                                                                                    | Quick Links                                                                                                    |
|----------------------------------------------------------------------------------------------------|----------------------------------------------------------------------------------------------------|
| <ul> <li>Home</li> <li>View My Banner Access</li> <li>Reset Password</li> <li>Access Request</li> <li>Reports</li> </ul> | Select<br>Use Reports TEAM!<br>What would you like to do today?<br>View N y Banner Access<br>Request Access to Banner Finance, Human Resources or Student |

The Financial Reports section of the Report Menu contains links to the two reports that apply to the TEAM financial registration process:

- Financial Profile Access Report
- Financial Alternate Report

| Userid: SHANMYER<br>Instance: TTUSPRD                                                | Report Mer       | nu                                                                                                    | eBalger<br>Sign Out |
|--------------------------------------------------------------------------------------|------------------|----------------------------------------------------------------------------------------------------|---------------------|
| <ul> <li>✤ Home</li> <li>♦ View My Banner Acces</li> <li>♦ Reset Password</li> </ul> | 5                |                                                                                                    |                     |
| <ul> <li>Access Request</li> <li>♣ Reports</li> </ul>                                |                  | Financial Reports                                                                                                    |                     |
|                                                                                      | 1                | Financial Profile Access Report<br>Financial Alternate Report                                                                                                    |                     |
|                                                                                      |                  | EPaf Access Reports                                                                                                    |                     |
|                                                                                      |                  | ePAF Approvers by Home Department Report<br>ePAF Originators by Home Department Report                                                                                  |                     |
| Re                                                                                   | ports applicable | WTE/WLR Reports                                                                                                    |                     |
|                                                                                      | to TEAM          | <u>WTE/WLR Proxies</u><br>List of WTE/WLR Approvers <u>(Employee Level)</u><br>List of WTE/WLR Approvers (Organization Level)<br>List of WTE/WLR Approvers for Employee |                     |
|                                                                                      |                  | Cognos Reports                                                                                                    |                     |
|                                                                                      |                  | List of Cognos Report Users                                                                                                    |                     |
|                                                                                      |                  | Budget Prep Reports                                                                                                    |                     |
|                                                                                      |                  | List of Budget Prep Report Users<br>Budget Prep Access for Selected User                                                                                                |                     |

#### Financial Profile Access Report

If known, enter the **eRaider ID** of the employee you wish to query and click **Search**. If you do not know the eRaider ID, click the **Lookup** button to access the eRaider Lookup function.

| Userid: SHANMYER<br>Instance: TTUSPRD                                                                   | Profile Maintenand                                                              | ce                                             | eRaider<br>Sign Out |
|----------------------------------------------------------------------------------------------------|---------------------------------------------------------------------------------|------------------------------------------------|---------------------|
| <ul> <li>Home</li> <li>View My Banner Access</li> <li>Reset Password</li> <li>Access Request</li> </ul> | If known, enter the<br>eRaider ID and<br>click Search                           |                                                |                     |
| ♣ Reports                                                                                               | Search Criteria:<br>eRaiderID COAS<br>algalle Lookup COAS<br>Search Report Menu | FL If eRaider ID not<br>known, click<br>Lookup | )G                  |

The result of the search displays the Fund, the Financial Manager for the Fund, and the security role for users of TechBuy or Direct Pay applications.

| Userid: SHANMYER<br>Instance: TTUSPRD                   | Profile Main                                 | tenance          | CCCC                  | Sign Out |
|---------------------------------------------------------|----------------------------------------------|------------------|-----------------------|----------|
| <ul> <li>Home</li> <li>View My Banner Access</li> </ul> |                                              |                  |                       |          |
| <ul> <li>Reset Password</li> </ul>                      |                                              |                  |                       |          |
| Access Request                                          |                                              |                  |                       |          |
| Reports                                                 | Search Criteria:<br>eRaiderID                | COAS FUND        | ORGN PRO              | G        |
|                                                         | algalle Lookup<br>Search Report Menu         |                  |                       |          |
|                                                         | H-181388<br>Financial Manager<br>Shopper(s): | Shanno<br>Alexan | on Myers<br>dra Galle |          |

You can also search by Fund. Select the "**H**" (designation for HSC) from the drop-down menu in the COAS (Chart of Accounts) field. Enter the **Fund code** in the Fund text box and click **Search**. The Financial Manager and security roles for users assigned to this fund will be displayed.

| Userid: SHANMYER<br>Instance: TTUSPRD                                           | Profile I                       | Maintenance                         |            | Certif | eRaider<br>Sign Out |
|---------------------------------------------------------------------------------|---------------------------------|-------------------------------------|------------|--------|---------------------|
| <ul> <li>Home</li> <li>View My Banner Access</li> <li>Boost Bassword</li> </ul> |                                 | Select " <b>H</b> "<br>from the men | iu         |        |                     |
| Access Request     Reports                                                      | Search Criteria:                |                                     |            | 5500   |                     |
|                                                                                 | EKalderID<br>Search Report Menu | Lookup H 3 181388                   |            | PROG   |                     |
| Clic                                                                            | ck Search Jana                  | er Fund C                           | er<br>Code |        |                     |

#### Financial Alternate Report

The Financial Alternate Report is used to query Orgn security and Orgn Manager Alternate Approver(s) for the New Fund Request Application. If known, enter the **eRaider ID** of the employee you wish to query and click **Search**. If you do not know the eRaider ID, click the **Lookup** button to access the eRaider Lookup function.

| Userid: SHANMYER<br>Instance: TTUSPRD | Financial /      | Alternate  | Mainte | enance |      | eRaider<br>Sign Out |
|---------------------------------------|------------------|------------|--------|--------|------|---------------------|
| 💠 Home                                |                  |            |        |        |      |                     |
| 🚸 View My Banner Access               |                  |            |        |        |      |                     |
| Reset Password                        | Enter the eRaide | r ID       |        |        |      |                     |
| Access Request                        |                  |            |        |        |      |                     |
| Reports                               | Search Criteria: |            |        |        |      |                     |
|                                       | eRaiderIC        | COAS       | FUND   | ORGN   | PROG |                     |
|                                       | Search           | Click Sear | ch     |        |      |                     |

The result of the search displays the Orgn Manager and the Financial Alternate(s) for the Orgn.

| Admin Functions |                    |      |             |      |        |
|-----------------|--------------------|------|-------------|------|--------|
| Reports         | Search Criteria:   |      |             |      |        |
|                 | eRaiderID          | COAS | FUND        | ORGN | PROG   |
|                 | algalle            |      |             |      |        |
|                 | Search Report Menu |      |             |      |        |
|                 |                    |      |             |      |        |
|                 |                    |      |             |      |        |
|                 | H-201102           |      |             |      |        |
|                 | Manager            | Alex | andra Galle |      |        |
|                 | Alternate(s):      | Sha  | nnon Myers  |      | Remove |
|                 |                    |      |             |      |        |

You can also search by Orgn. Select the "**H**" from the drop-down menu in the COAS (Chart of Accounts) field. Enter the **Orgn code** in the ORGN text box and click **Search**. The Financial Manager and Alternate(s) for this Orgn will be displayed.

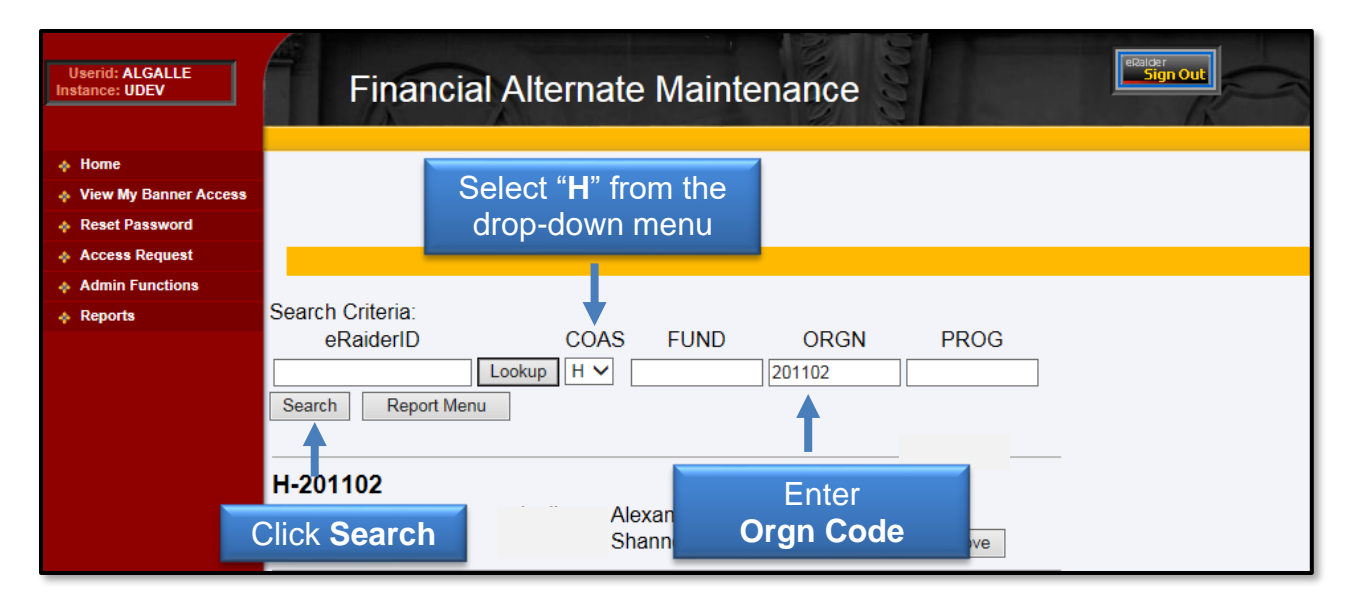

If you have additional questions, please contact Finance Systems Management at <u>FSM@ttuhsc.edu</u>.